# **Maxkin**®

การใช้งาน Smart Garage สำหรับควบคุมการเปิด-ปิด ประตูมอเตอร์ไฟฟ้า

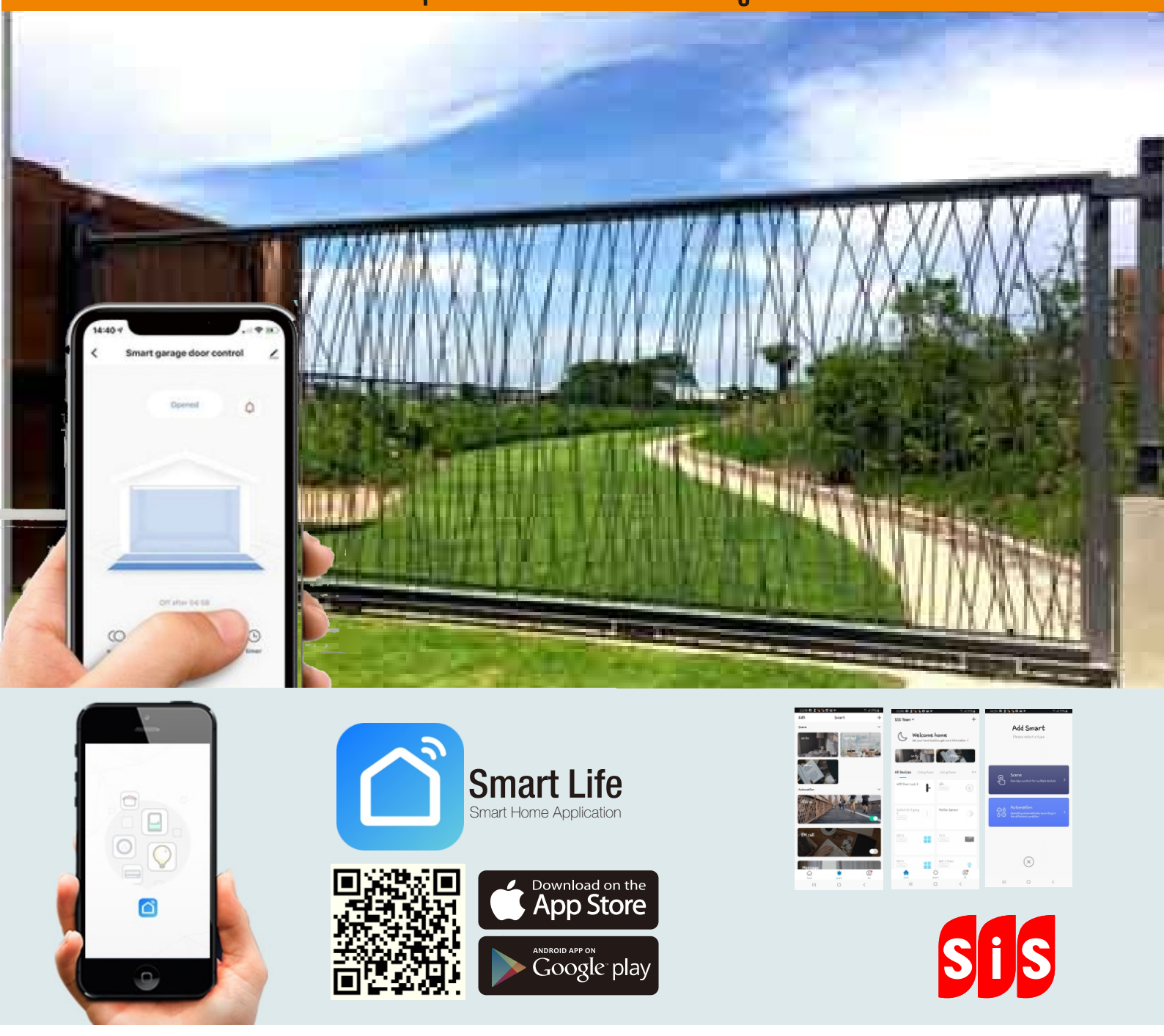

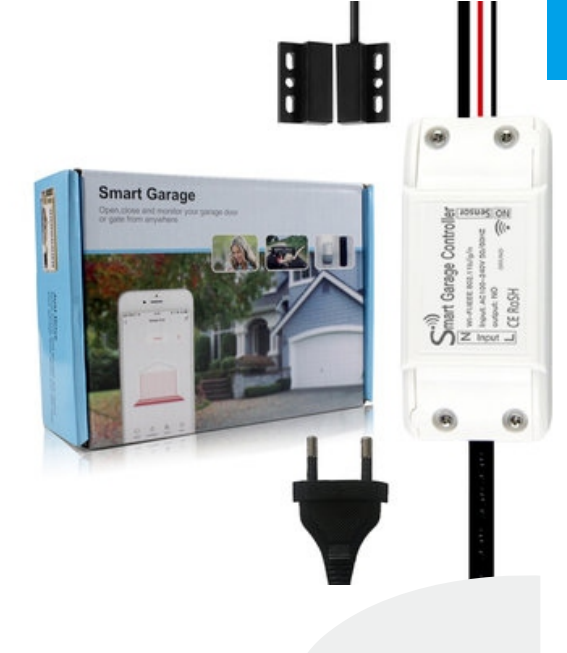

# ข้อมูลทั่วไปและความปลอดภัยในการใช้งาน

- 1. ควรตรวจสอบมอเตอร์ไฟฟ้าที่จะใช้มีคุณสมบัติถูกต้อง
- 2. แหล่งจ่ายไฟหลักต้องเป็นไฟ AC 220Volt เท่านั้น
- 3. การควบคุมมอเตอร์ เปิด/ปิด ด้วย 1 Open Contact (NO) เท่านั้น
- 4. ไม่สามารถใช้ได้กรณี การเปิด-ปิด แยก Contact
- 5. เซ็นเซอร์แบบแม่เหล็ก ใช้ตรวจเช็คการปิดของประตู

#### คุณสมบัติ

- 1. สามารถควมคุมการ เปิด/ปิด ประตูมอเตอร์ไฟฟ้า ผ่านแอปพิลเคชัน
- 2. สามารถแสดงการเปิดหรือปิดของประตูได้
- 3. สามารถแจ้งเตือนการเปิดหรือปิดของประตูได้
- 4. ระบบการเปิด/ปิด ของเดิมยังคงสามารถใช้งานร่วมได้ปกติ
- 5. รองรับการสั่งด้วยเสียง

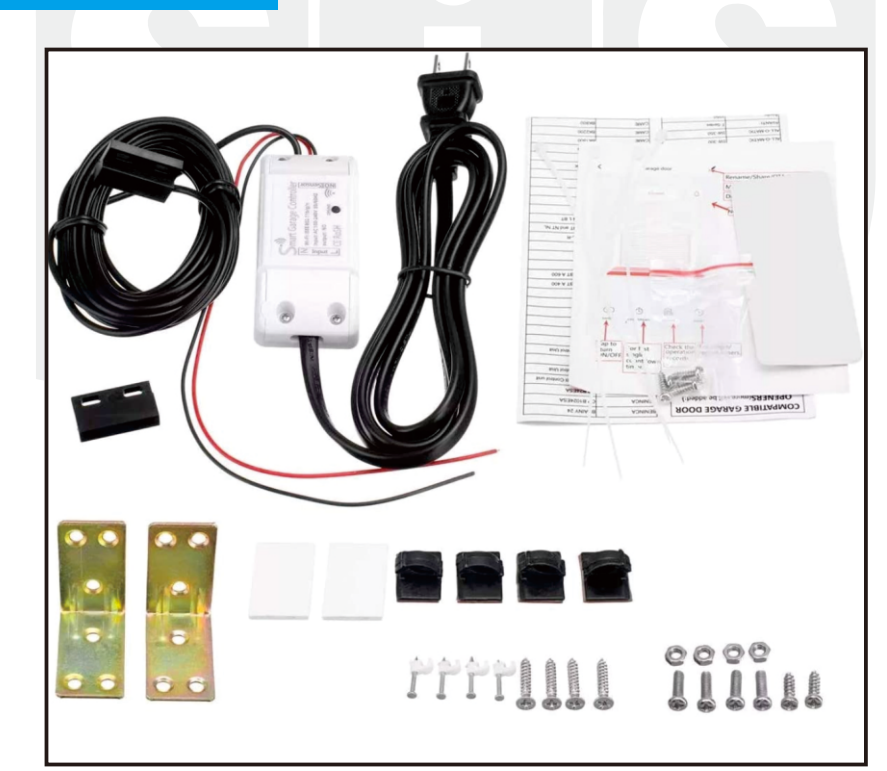

สายต่อแหล่งจ่ายไฟ 220V. สายสัญญาณควบคุม ต่อไปยัง Contact (NO) เพื่อสั่ง เปิด/ปิด มอเตอร์

## อุปกรณ์ภายในกล่อง

## การติดตั้ง Smart Garage เข้ากับมอเตอร์ไฟฟ้า

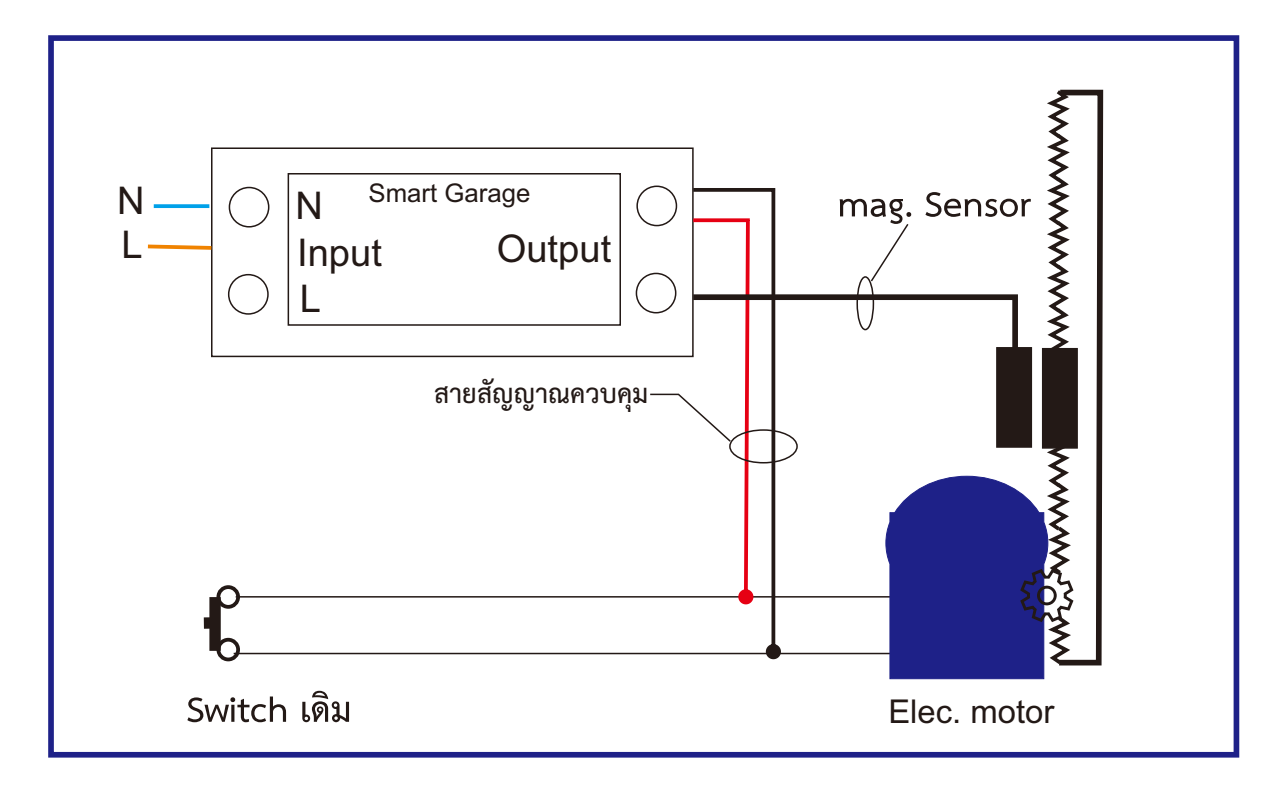

- 1. ข้อแนะนำก่อนการติดตั้ง
  - a. ในการติดตั้งแนะนำให้ช่างผู้ชำนาญ ดูและศึกษาวิธีการติดตั้ง ด้วยความระมัดระวังก่อนทำการติดตั้ง
  - b. สายสัญญาณที่ใช้เชื่อมต่ออย่าดึง, กดทับ
  - ก่อนการติดตั้ง ต้องตรวจเช็คระบบไฟให้เรียบร้อย
  - d. นำสายสัญญาณควบคุม (สีดำและสีแดง) ต่อเข้ากับเทอร์มินอทช่อง เปิด/ปิด หรือขนานกับสวิชท์กด (ถ้ามี)
  - e. ติดตั้งเซ็นเซอร์เพื่อตรวจเช็คการปิดประตู
  - e. ต่อสายแหล่งจ่ายไฟด้วยไฟ 220VAC
- 2. ทดสอบการใช้งานเบื้องต้นโดยการกดปุ่ม on/off บนตัว Smart Garage
  3. ทำการติดตั้งแอปพิเคชั่นและทดสอบอีกครั้ง

## การใช้งานร่วมกับแอปพลิเคชัน

1. ค้นหาและติดตั้งแอปพลิเคชันชื่อว่า "Smart life" จาก AppStore/PlayStore

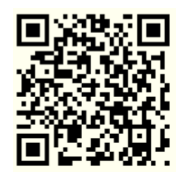

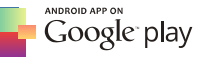

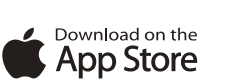

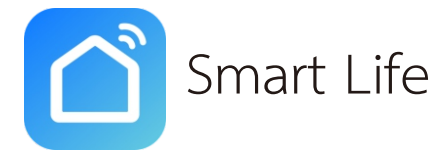

2. ติดตั้งและลงทะเบียนใช้งาน

(สามารถดูรายละเอียดได้จากคู่มือการใช้งาน SmartLife) 3. ทำการเพิ่มอุปกรณ์เข้าสู่แอปพลิเคชัน

#### การเพิ่มอุปกรณ์

- 1. จากหน้า Home คลิกเครื่องหมาย "+" มุมขวาบน จะเข้าสู่หน้า Add Device
- 2. กลุ่มอุปกรณ์ เลือก "Others"
- 3. ช่องทางขวาจะเป็นรายละเอียดของอุปกรณ์ ให้เลือก "Others"
- 4. ตรวจสอบชื่อ WiFi และ Password ที่ต่ออยู่ให้ถูกต้อง
- 5. คลิก "Next"

6. ตรวจสอบให้แน่ใจว่า สมาร์ทโฟนต่อ WiFi อยู่และทำอุปกรณ์ให้อยู่ใน mode จับคู่ ซึ่งสามารถดูวิธีการเข้าสู่โหมดจับคู่ได้จากคู่มือของแต่ละอุปกรณ์ (วิธีการในข้อ7) จากนั้นคลิก "Confirm indicator rapidly blik"

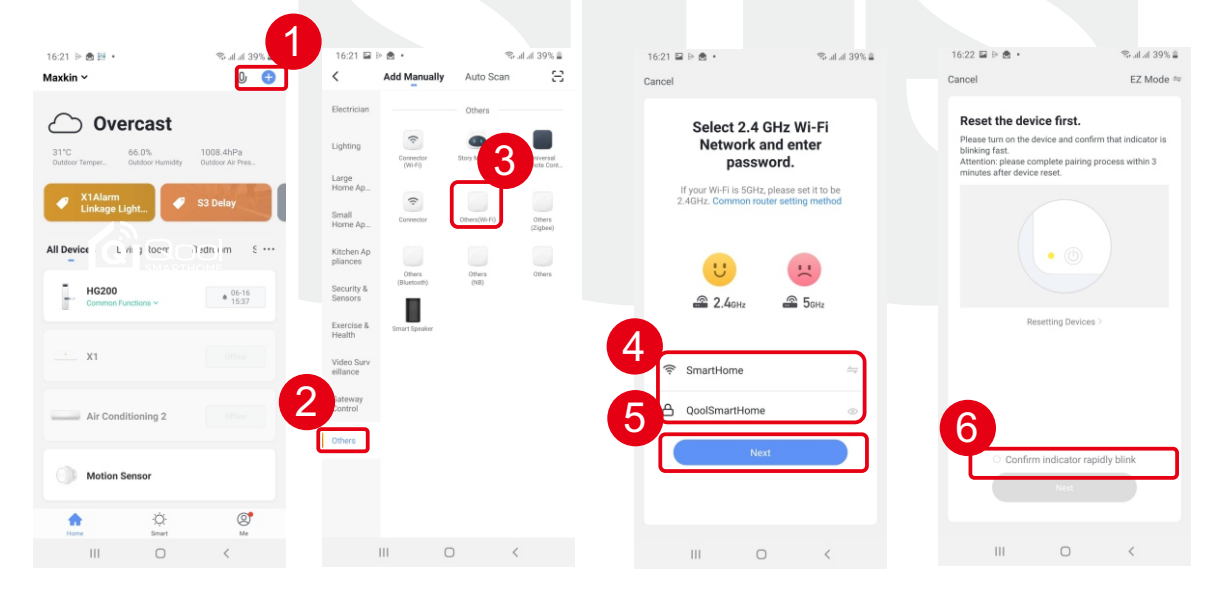

7. ที่ตัว Smart Garage เข้าสู่โหมดจับคู่โดยการกดปุ่ม On/Off ไฟ LED จะกระพริบ เป็นจังหวะ

8. เครื่องจะสแกนเพื่อจับคู่อุปกรณ์ โดยที่จำนวนเปอร์เซนต์จะเพิ่มขึ้นเรื่อยๆ หากดำเนินการสำเร็จก็จะให้กำหนดชื่ออุปกรณ์นั้นด้วยตัวเอง แต่หากไม่สำเร็จให้เริ่มทำการเพิ่มอุปกรณ์ใหม่ในข้อ 1.

|                                                                      | 17.13 + + 44          | M cm      | 2 10 10 124 |
|----------------------------------------------------------------------|-----------------------|-----------|-------------|
| Add Device                                                           | Maxkin ~              | 0         | 0 🕤         |
|                                                                      | All Devices Living Ro | um Bedroo | m :••       |
| nnecting                                                             |                       |           |             |
| take user your roader, mobile, and device are<br>a close as possible | แอร์ห้องห่างาน        |           |             |
|                                                                      | Sony                  |           |             |
|                                                                      | TV 3                  |           |             |
|                                                                      | Smart IR              |           |             |
|                                                                      | Deer Lock G200        |           | Ċ           |
| Device found  Register device to the smart cloud  Jochung device     | Smart Garage          |           | ڻ           |
| SMARTHOME                                                            | n 3                   | ž         | ®<br>Ma     |
| III O <                                                              | 111 (                 | 5         | <           |

9. หากการจับคู่สำเร็จจะมีแทบของอุปกรณ์ขึ้นปรากฏในแอปพิลเคชัน

## การใช้งานแอปพลิเคชั่น

#### 1. เลือกแถบ Smart Garage เพื่อเข้าส่วนใช้งานของ Smart Garage

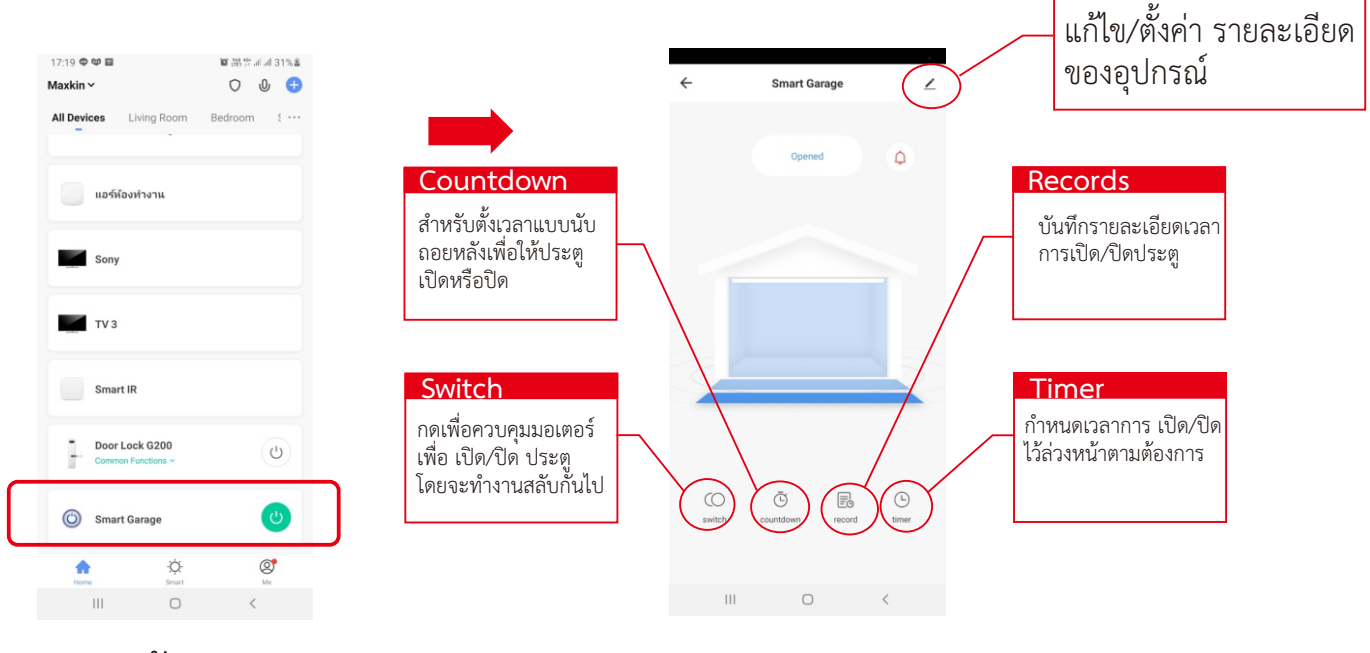

2. การแจ้งสถานะการของประตู

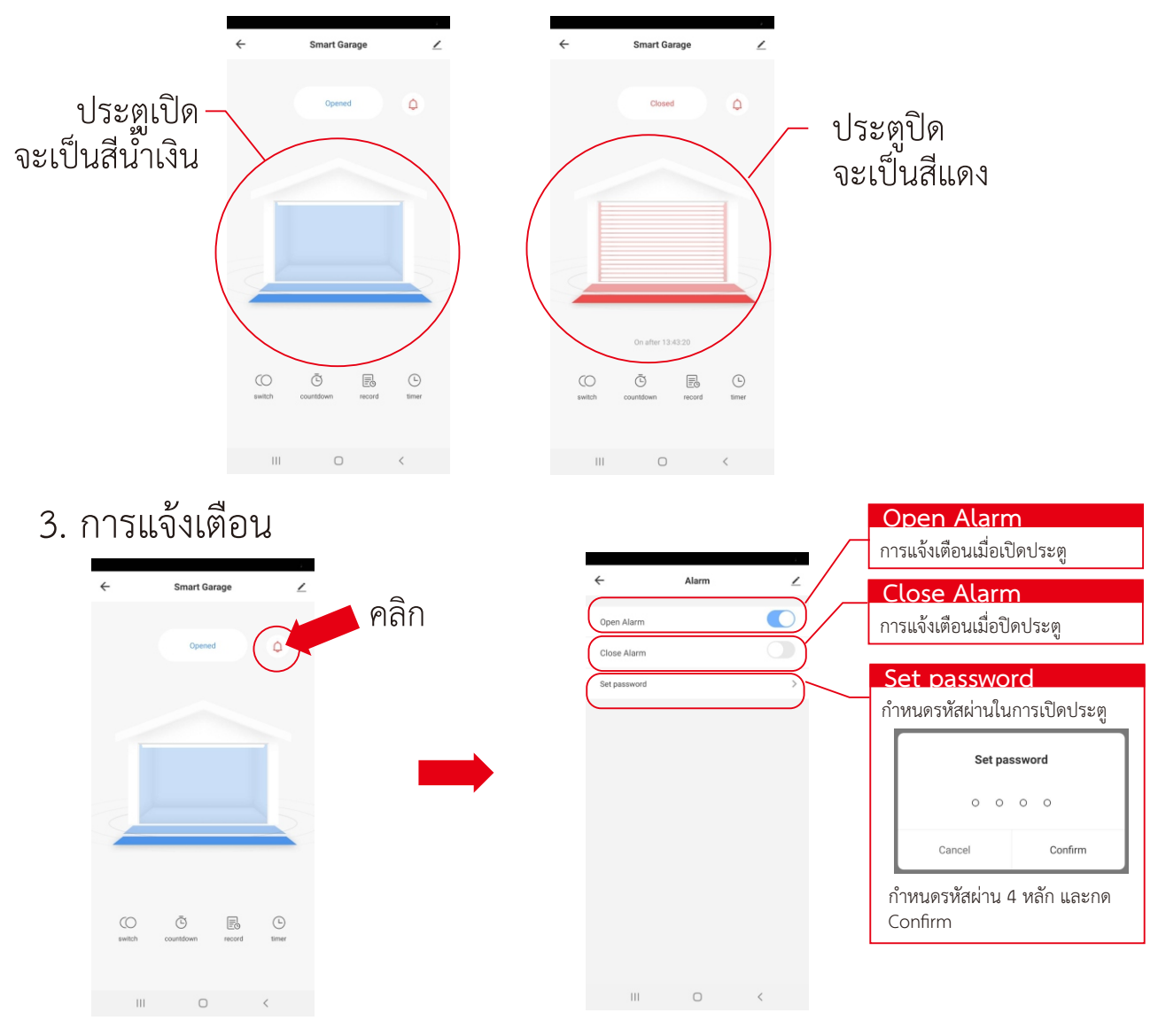

5